## **Obtaining Your Educator ID by Creating an SCDE Educator Portal Account**

## Notes to Consider Before You Begin:

-This website uses 2-Factor Authentication, so it's important to have the correct e-mail address when registering. -Use a personal e-mail address when registering. Do NOT use a school e-mail address. You will need access to this e-mail address if you leave a school.

- Go to: <u>https://ed.sc.gov/educators/certification/portal/</u> and Click My SC Educator Portal

   <u>Direct Link</u>
- 2. Click, "I Agree"
- 3. Register for User Account

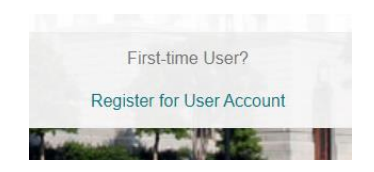

4. Fill in All Fields

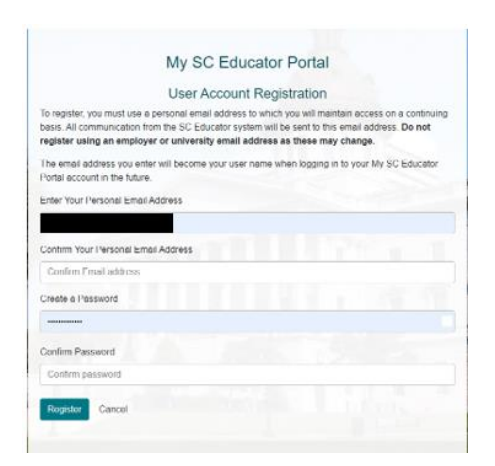

5. Confirm E-Mail Address in E-mail Provided

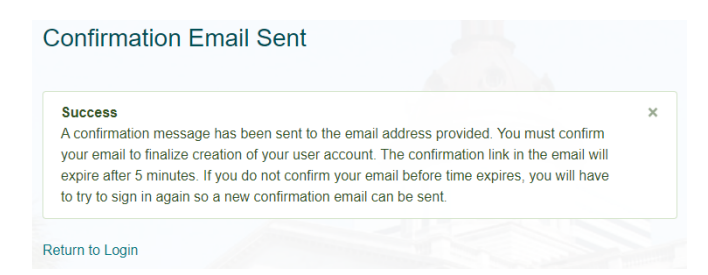

6. Click Return to Login (from E-Mail Confirmation) or "I Agree" from the Confirmation Page

- 7. Login with Email and Password you created your account with.
- 8. Once you login, you will receive a code in your e-mail and you must enter at login:

|                                                        | Verify Your User Account                                                                                                    |
|--------------------------------------------------------|----------------------------------------------------------------------------------------------------|
| A confirmati<br>provided. Tl<br>authenticati<br>email. | on message containing an authentication code has been sent to the email address<br>ne email with authentication code will expire after 5 minutes. If you do not enter the<br>on code before time expires, you must sign in again to receive a new authentication code |
| lf you do no<br>mail folders                           | t receive an email with an authentication code, please check your email's spam or junk                                                                                                    |
| If you still de                                        | on't receive an email with an authentication code, please click the link below to request<br>from the <u>My SC Educator Help Desk</u> .                                                                                                    |
| abbiotarioo                                            |                                                                                                    |
| Enter Authe                                            | ntication Code                                                                                                    |

9. You will then enter your Social Security Number:

| My SC Educator Portal                                                                                                    |  |
|----------------------------------------------------------------------------------------------------|--|
| Educator Certification Record<br>You have successfully created a user account in My SC<br>Educator Portal. Now, we need to link your user account<br>to your educator record on file. If you do not have an<br>educator record, we will begin the process of creating a<br>record for the first time. |  |
| Your SSN is required to ensure that we locate your existing record or create a record for the first time. For your protection, data are encrypted using industry standards.                                                                                                    |  |
| Enter Social Security Number (SSN)                                                                                                    |  |
|                                                                                                    |  |
| Confirm Social Security Number (SSN)                                                                                                    |  |
| XXX-XX-XXXX                                                                                                    |  |
|                                                                                                    |  |
| Search                                                                                                    |  |
| Are you an international educator waiting to receive a US Social Security Number (SSN)?                                                                                                    |  |

10. Click Search

## 11. Enter your Date of Birth:

| My SC Educator Portal                                                                                                    |
|----------------------------------------------------------------------------------------------------|
| Educator Record Found                                                                                                    |
| We found an educator record matching the SSN you have entered. Now, we need a bit more information to confirm your identity. |
| Date of Birth                                                                                                    |
| mm/dd/yyyy                                                                                                    |
| Confirm Date of Birth                                                                                                    |
| mm/dd/yyyy                                                                                                    |
| Confirm                                                                                                    |
| Back to Educator Search                                                                                                    |

12. Once confirmed, you will receive a confirmation message, Hit Continue:

| My SC Educator Portal                                                                   |
|-----------------------------------------------------------------------------------------|
| Confirmed ⊘                                                                             |
| Hello We have successfully confirmed your identity. Click the button below to continue. |
| Continue                                                                                |

13. In the top-left of your Home Page, you will find your Educator ID (EID) under your name.

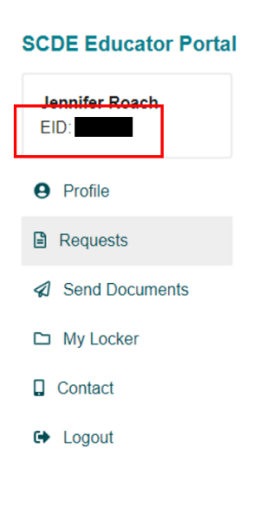